## VPN da sito a sito con servizi Web Amazon

## Obiettivo

L'obiettivo di questo articolo è guidare l'utente nella configurazione di una VPN da sito a sito tra i router Cisco serie RV e i servizi Web Amazon.

## Dispositivi interessati | Versione software

RV160| <u>1.0.00.17</u>

RV260|<u>1.0.00.17</u>

RV340| <u>1.0.03.18</u>

RV345| <u>1.0.03.18</u>

### Introduzione

Una VPN da sito a sito consente la connessione a due o più reti, consentendo ad aziende e utenti generici di connettersi a reti diverse. Amazon Web Services (AWS) fornisce molte piattaforme di cloud computing su richiesta, tra cui VPN da sito a sito, che consentono di accedere alle piattaforme AWS. Questa guida consente di configurare la VPN da sito a sito su router RV16X, RV26X e RV34X per Amazon Web Services.

Le due parti sono le seguenti:

Configurazione della VPN da sito a sito sui servizi Web Amazon

Configurazione di una VPN da sito a sito su un router RV16X/RV26X e RV34X

## Configurazione di una VPN da sito a sito sui servizi Web Amazon

Passaggio 1

Creare un nuovo VPC, definendo un **blocco CIDR IPv4**, in cui definire successivamente la LAN utilizzata come *LAN AWS*. Selezionare *Crea*.

| VPCs > Create VPC                                                                                                    |
|----------------------------------------------------------------------------------------------------|
| Create VPC                                                                                                    |
| A VPC is an isolated portion of the AWS cloud populated by AWS objects, such as Amazon EC2 instances. You must specify an IPv4 address range for your VPC. Specify the IPv4 address range as a Classiess Inter-Domain Routing (CIDR) block for example, 10.0.0.0/16. You cannot specify an IPv4 CIDR block larger than /16. You can optionally associate an IPv6 CIDR block with the VPC. |

| block, for example, for | 0.0.0/16. You callilo | i specity all IPV4 CIDR block larger than / 16. You call of | puonaliy associate an invo GDR block with the VPC. |
|-------------------------|-----------------------|-------------------------------------------------------------|----------------------------------------------------|
| 1                       | Name tag              | Cisco_Lab                                                   | 0                                                  |
| 2                       | IPv4 CIDR block*      | 172.16.0.0/16                                               | 0                                                  |
|                         | IPv6 CIDR block       | No IPv6 CIDR Block     Amazon provided IPv6 CIDR block      |                                                    |
|                         | Tenancy               | Default 👻                                                   | 0                                                  |
| * Required              |                       |                                                             | 3 Create                                           |

Quando si crea la subnet, assicurarsi di aver selezionato il **VPC** creato in precedenza. Definire una subnet all'interno della rete /16 esistente creata in precedenza. Nell'esempio viene utilizzato 172.16.10.0/24.

| Subnets > Create subnet                     |                                                         |                                                              |                                                                       |
|---------------------------------------------|---------------------------------------------------------|--------------------------------------------------------------|-----------------------------------------------------------------------|
| Create subnet                               |                                                         |                                                              |                                                                       |
| Specify your subnet's IP address block in C | CIDR format; for example, 10.0.0.0/24. IPv4 block sizes | must be between a /16 netmask and /28 netmask, and can be th | e same size as your VPC. An IPv6 CIDR block must be a /64 CIDR block. |
| Name tag                                    | AWS_LAN                                                 | 0                                                            |                                                                       |
|                                             |                                                         | 0                                                            |                                                                       |
| Availability Zone                           | Q Filter by attributes                                  | 0                                                            |                                                                       |
| VPC CIDRs                                   | Cisco_Lab                                               | Status                                                       | Status Reason                                                         |
|                                             | 172.16.0.0/16                                           | associated                                                   |                                                                       |
| 2 IPv4 CIDR block*                          | 172.16.10.0/24                                          | 0                                                            |                                                                       |
| * Required                                  |                                                         |                                                              | Create                                                                |

#### Passaggio 3

Creare un gateway cliente, definendo l'indirizzo IP come indirizzo IP pubblico del router Cisco RV.

| Customer Gateways > Create Customer (                                                     | Sateway                                                                                                    |                                                                                                    |                                                                |
|-------------------------------------------------------------------------------------------|----------------------------------------------------------------------------------------------------|----------------------------------------------------------------------------------------------------|----------------------------------------------------------------|
| Create Customer Gat                                                                       | eway                                                                                                    |                                                                                                    |                                                                |
| Specify the Internet-routable IP address for<br>also specify your gateway's Border Gatewa | ' your gateway's external interface; the address must be a<br>ay Protocol (BGP) Autonomous System Number (ASN); th | static and may be behind a device performing network address<br>his can be either a public or private ASN (such as those in the | translation (NAT). For dynamic routing,<br>64512-65534 range). |
| VPNs can use either Pre-Shared Keys or C<br>you create your Customer Gateway. To use      | Certificates for authentication. When using Certificate auth<br>Pre-Shared Keys, only an IP address is required.   | nentication, an IP address is optional. To use Certificate auther                                                               | tication, specify a Certificate ARN when                       |
| 1 Name                                                                                    | ToCiscoLab                                                                                                    | 0                                                                                                    |                                                                |
| Routing                                                                                   | <ul><li>Dynamic</li><li>Static</li></ul>                                                                           |                                                                                                    |                                                                |
| 2 IP Address                                                                              | 68.227.227.57                                                                                                    | 0                                                                                                    |                                                                |
| Certificate ARN                                                                           | Select Certificate ARN                                                                                             | C 0                                                                                                    |                                                                |
| Device                                                                                    | Lab_Router                                                                                                    | 0                                                                                                    |                                                                |
| * Required                                                                                |                                                                                                    |                                                                                                    | Cancel Create Customer Gateway                                 |

#### Passaggio 4

Creazione di un **gateway privato virtuale** - creazione di un *tag Name* per una successiva identificazione.

| Virtual Private Gateways > Create Virtual     | rtual Private Gateways > Create Virtual Private Gateway                       |        |                                |  |  |  |  |
|-----------------------------------------------|-------------------------------------------------------------------------------|--------|--------------------------------|--|--|--|--|
| Create Virtual Private                        | Create Virtual Private Gateway                                                |        |                                |  |  |  |  |
| A virtual private gateway is the router on th | A virtual private gateway is the router on the Amazon side of the VPN tunnel. |        |                                |  |  |  |  |
| Name tag                                      | AWS_WAN                                                                       | 0      |                                |  |  |  |  |
| ASN                                           | Amazon default ASN     Custom ASN                                             |        |                                |  |  |  |  |
| * Required                                    |                                                                               | Cancel | Create Virtual Private Gateway |  |  |  |  |

Collegare il gateway privato virtuale al VPC creato in precedenza.

| Virtual Private Gateways > Attach to VPC      |                                                          |           |  |                    |  |  |  |  |
|-----------------------------------------------|----------------------------------------------------------|-----------|--|--------------------|--|--|--|--|
| Attach to VPC                                 | Attach to VPC                                            |           |  |                    |  |  |  |  |
| Select the VPC to attach to the virtual priva | Select the VPC to attach to the virtual private gateway. |           |  |                    |  |  |  |  |
| Virtual Private Gateway Id                    | que la Mandhen 2001a                                     |           |  |                    |  |  |  |  |
|                                               | 1                                                        | ⊂ C       |  |                    |  |  |  |  |
| * Popuired                                    | Q Filter by attributes                                   |           |  |                    |  |  |  |  |
| Required                                      | w.htmldtabi                                              | Cisco_Lab |  | Cancel Yes, Attach |  |  |  |  |

#### passaggio 6

Creare una nuova connessione VPN, selezionando il tipo di gateway di destinazione *Gateway* privato virtuale. Associare la connessione VPN al gateway privato virtuale creato in precedenza.

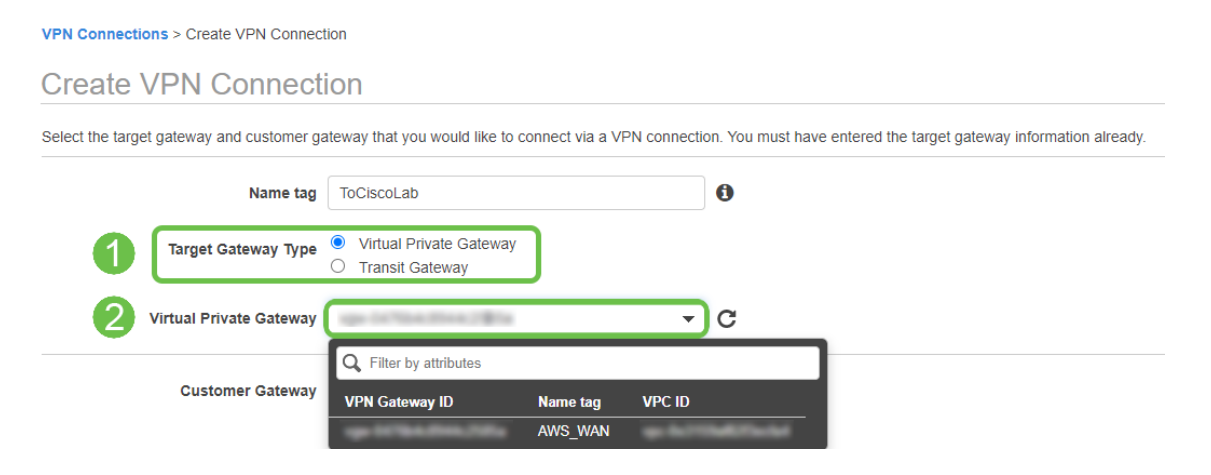

#### Passaggio 7

Selezionare Existing Customer Gateway. Selezionare il Gateway clienti creato in precedenza.

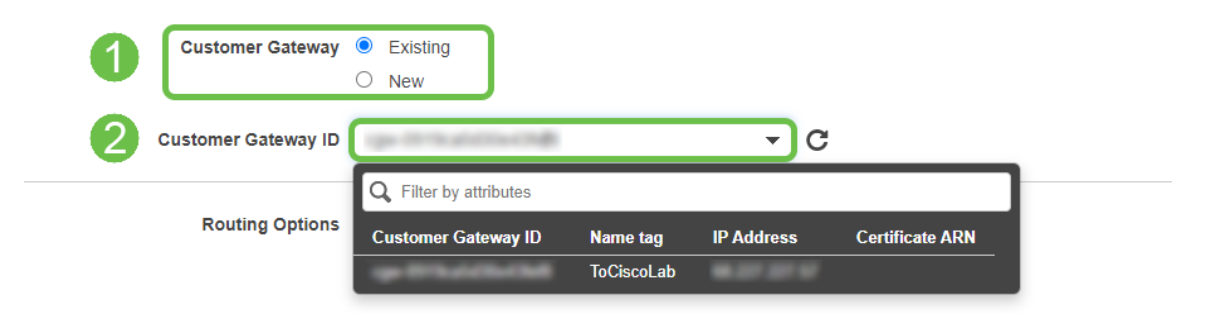

Per **Opzioni di instradamento**, selezionare Statico. Immettere eventuali **prefissi IP**, inclusa la notazione CIDR, per le reti remote che si prevede di attraversare la VPN. [Queste sono le reti che esistono sul router Cisco.]

| 1 | Routing Options    | <ul><li>Dynamic (requires BGP)</li><li>Static</li></ul> |        |       |   |   |
|---|--------------------|---------------------------------------------------------|--------|-------|---|---|
|   | Static IP Prefixes | IP Prefixes                                             | Source | State |   | 0 |
|   | 2                  | 10.0.10.0/24                                            | -      | -     | 8 |   |
|   |                    | Add Another Rule                                        |        |       |   |   |

#### Passaggio 9

#### In questa guida non illustreremo alcuna delle opzioni tunnel - selezionare Crea connessione VPN.

#### **Tunnel Options**

Customize tunnel inside CIDR and pre-shared keys for your VPN tunnels. Unspecified tunnel options will be randomly generated by Amazon.

| Inside IP CIDR for Tunnel 1              | Generated by Amazon                                                    | 0    |                       |
|------------------------------------------|------------------------------------------------------------------------|------|-----------------------|
| Pre-Shared Key for Tunnel 1              | Generated by Amazon                                                    | 0    |                       |
| Inside IP CIDR for Tunnel 2              | Generated by Amazon                                                    | 0    |                       |
| Pre-shared key for Tunnel 2              | Generated by Amazon                                                    | 0    |                       |
| Advanced Options for Tunnel 1            | <ul> <li>Use Default Options</li> <li>Edit Tunnel 1 Options</li> </ul> |      |                       |
| Advanced Options for Tunnel 2            | <ul> <li>Use Default Options</li> <li>Edit Tunnel 2 Options</li> </ul> |      |                       |
| VPN connection charges apply once this s | tep is complete. View Rates                                            |      |                       |
| * Required                               |                                                                        | Cano | Create VPN Connection |

#### Passaggio 10

#### Creare una tabella di route e associare la VPC creata in precedenza. Premere Crea.

Route Tables > Create route table

Create route table

A route table specifies how packets are forwarded between the subnets within your VPC, the internet, and your VPN connection.

Name tag
CiscoLab

VPC°

Filter by attributes

Vpc-0e3159af82f3ecfa4
Cisco\_Lab
Cancel Create

#### Passaggio 11

Selezionate la **tabella di stesura** creata in precedenza. Nella scheda **Associazioni subnet** scegliere *Modifica associazioni subnet*.

| <b>Q</b> Filter by tags and | attributes or search | by keyword          |                          |                      |        |
|-----------------------------|----------------------|---------------------|--------------------------|----------------------|--------|
| Nam                         | e - Rout             | e Table ID 🔶 I      | Explicit subnet associat | ion Edge association | s Mair |
|                             |                      | a the NUMBER        | and Millional In         | - III                | Yes    |
|                             | 19-7                 | w1276               |                          | -                    | Yes    |
|                             |                      |                     |                          |                      |        |
| oute Table:                 | 1000100-000          |                     |                          |                      |        |
| Summary                     | Routes               | Subnet Associations | Edge Associations        | Route Propagation    | Tags   |

Nella pagina **Modifica associazioni subnet** selezionare la subnet creata in precedenza. Selezionate la **tabella di stesura** creata in precedenza. Quindi selezionare **Salva.** 

| Route table        | to the rest for and                                                                                                 |                     |
|--------------------|----------------------------------------------------------------------------------------------------|---------------------|
| Associated subnets |                                                                                                    |                     |
| 0                  | Q. Filter by attributes or search by keyword         Subnet ID       • IPv4 CIDR         IPv6 CIDR         IAWS_LAN | K < 1 to 1 of 1 > X |
|                    |                                                                                                    |                     |

#### Passaggio 13

Dalla scheda Propagazione route, scegliere Modifica propagazione route.

| Create route table   | Actions *            |                     |                         |                       |
|----------------------|----------------------|---------------------|-------------------------|-----------------------|
| Q Filter by tags and | attributes or search | n by keyword        |                         |                       |
| Nam                  | e - Rout             | e Table ID 🔺        | Explicit subnet associa | tion Edge association |
|                      | 19-1                 | to these follows:   | salest internation      | -                     |
|                      | 19.7                 | ur (2%)             | -                       | -                     |
| 4                    |                      |                     |                         |                       |
| Route Table:         | 10001003404          |                     | 000                     |                       |
| Summary              | Routes               | Subnet Associations | Edge Associations       | Route Propagation     |
| 2 Edit route prop    | agation              |                     |                         |                       |
| Virtual Private G    | ateway               | Propagate           |                         |                       |
| ge 10704.00          | AWS_W                | /AN No              |                         |                       |

Selezionare il gateway privato virtuale creato in precedenza.

| Route Tables > Edit route propagation |                         |           |        |      |
|---------------------------------------|-------------------------|-----------|--------|------|
| Edit route propagatio                 | n                       |           |        |      |
| Route table                           | de liter finne fillanse |           |        |      |
| Route propagation                     | Virtual Private Gateway | Propagate |        |      |
| 1                                     | AWS_WAN                 |           |        |      |
| * Required                            |                         |           | Cancel | Save |

#### Passaggio 15

Da VPC > Gruppi di sicurezza, verificare di disporre di una policy creata per consentire il traffico desiderato.

*Nota:* Nell'esempio, viene usata l'origine 10.0.10.0/24, che corrisponde alla subnet in uso sul router RV di esempio.

| VPC > Security Groups >                            | NACTOR ALC: 15                         | - AllowCiscoLab > Edit i                        | inbound rules                            |                                                              |                               |
|----------------------------------------------------|----------------------------------------|-------------------------------------------------|------------------------------------------|--------------------------------------------------------------|-------------------------------|
| Edit inbound rules                                 | Info                                   |                                                 |                                          |                                                              |                               |
| Inbound rules control the incoming                 | traffic that's allow                   | red to reach the instance.                      |                                          |                                                              |                               |
| Inbound rules Info                                 |                                        |                                                 |                                          |                                                              |                               |
| Type Info                                          | Protocol                               | Port range Info                                 | Source Info                              | Description - optional Info                                  |                               |
| All traffic 🔹                                      | All                                    | All                                             | Custom  Q 1 10.0.10.0/2                  | 24 ×                                                         | Delete                        |
| Add rule                                           |                                        |                                                 |                                          |                                                              |                               |
| NOTE: Any edits made on brief period of time until | existing rules wil<br>the new rule can | l result in the edited rule bein<br>be created. | g deleted and a new rule created with th | he new details. This will cause traffic that depends on that | rule to be dropped for a very |
|                                                    |                                        |                                                 |                                          | Cancel                                                       | /iew changes Save rules       |

Selezionare la connessione VPN creata in precedenza e scegliere Scarica configurazione.

| Create VPN Connection Download Configuration Actions * |                   |  |  |  |  |  |  |  |
|--------------------------------------------------------|-------------------|--|--|--|--|--|--|--|
| Q Filter by tags and attributes or search by keyword   |                   |  |  |  |  |  |  |  |
| Name - VPN ID - State - Virtual                        | Private Gateway - |  |  |  |  |  |  |  |
| ToCiscoLab available                                   | AWS_WAN           |  |  |  |  |  |  |  |
|                                                        |                   |  |  |  |  |  |  |  |
| 4                                                      | 0.0.0             |  |  |  |  |  |  |  |

# Configurazione di una connessione da sito a sito su un router RV16X/RV26X e RV34X

#### Passaggio 1

Accedere al router utilizzando credenziali valide.

|                                                         | ··II··II··<br>cisco                                                                                                    |                                                              |
|---------------------------------------------------------|----------------------------------------------------------------------------------------------------|--------------------------------------------------------------|
|                                                         | Router                                                                                                    |                                                              |
|                                                         | Username                                                                                                    |                                                              |
|                                                         | Password<br>English -                                                                                                    |                                                              |
|                                                         | Login                                                                                                    |                                                              |
| ©20<br>Cisco, the Cisco Logo, a<br>of Cisco Systems, In | 18 Cisco Systems, Inc. All Rights Res<br>nd the Cisco Systems are registered t<br>c. and/or its affiliates in the United Sta<br>countries. | erved.<br>trademarks or trademarks<br>ates and certain other |

Passaggio 2

Selezionare **VPN > Profili Ipsec.** Verrà visualizzata la pagina del profilo IPSec. Premere l'icona di aggiunta (+).

|   | Getting Started       | IF | 250  | - Drofiles          |        |             |        | A     | Orneral |
|---|-----------------------|----|------|---------------------|--------|-------------|--------|-------|---------|
| • | Status and Statistics | 11 | -Sei | c Profiles          |        |             |        | Арріу | Cancel  |
| * | Administration        | 0  | Ē    |                     |        |             |        |       |         |
| ٠ | System Configuration  | ಿ  | U    | Name                | Policy | IKE Version | In Use |       |         |
| 0 | WAN                   |    | 0    | Default             | Auto   | IKEv1       | Yes    |       |         |
| * | LAN                   |    | 0    | Amazon Web Services | Auto   | IKEv1       | No     |       |         |
| 8 | Routing               |    | _    | Manager Annua       |        | 100.4       | Ni-    |       |         |
| _ | Firewall              |    | U    | Microsoft_Azure     | Auto   | IKEV I      | NO     |       |         |
| ₽ | VPN 1                 |    |      |                     |        |             |        |       |         |
|   | VPN Setup Wizard      |    |      |                     |        |             |        |       |         |
| • | IPSec VPN             |    |      |                     |        |             |        |       |         |
|   | IPSec Profiles        |    |      |                     |        |             |        |       |         |
|   | Site-to-Site          |    |      |                     |        |             |        |       |         |
|   | Client-to-Site        |    |      |                     |        |             |        |       |         |
|   |                       |    |      |                     |        |             |        |       |         |
|   | ODE Turnel            |    |      |                     |        |             |        |       |         |
|   | GRE Tunnel            |    |      |                     |        |             |        |       |         |
|   | VPN Passtnrough       |    |      |                     |        |             |        |       |         |
|   | Resource Allocation   |    |      |                     |        |             |        |       |         |
|   | Security              |    |      |                     |        |             |        |       |         |
| Ţ | QoS                   |    |      |                     |        |             |        |       |         |

#### Passaggio 3

Verrà ora creato il profilo IPSEC. Quando si crea il **profilo IPsec** sul router per piccole imprese, verificare che **DH Group 2** sia selezionato per la fase 1.

**Nota:** AWS supporta livelli di crittografia e autenticazione inferiori: nell'esempio vengono utilizzati AES-256 e SHA2-256.

| Add/Edit a New IPSec Profile |                                                 |  |  |  |  |  |  |
|------------------------------|-------------------------------------------------|--|--|--|--|--|--|
| Profile Name:                | AWS_Lab                                         |  |  |  |  |  |  |
| Keying Mode:                 | O Auto O Manual                                 |  |  |  |  |  |  |
| IKE Version:                 | ⊙ IKEv1 O IKEv2                                 |  |  |  |  |  |  |
| Phase I Options              |                                                 |  |  |  |  |  |  |
| DH Group:                    | Group2 - 1024 bit 🗸                             |  |  |  |  |  |  |
| Encryption:                  | AES-256 ~                                       |  |  |  |  |  |  |
| Authentication:              | SHA2-256 🗸                                      |  |  |  |  |  |  |
| SA Lifetime:                 | 28800 sec. (Range: 120 - 86400. Default: 28800) |  |  |  |  |  |  |

#### Passaggio 4

Assicurarsi che le opzioni della Fase 2 corrispondano a quelle della Fase 1. Per AWS DH Group 2 utilizzare.

# Phase II Options

| Protocol Selection:      | ESP               | ~                                        |
|--------------------------|-------------------|------------------------------------------|
| Encryption:              | AES-256           | ~                                        |
| Authentication:          | SHA2-256          | ~                                        |
| SA Lifetime:             | 3600              | sec. (Range: 120 - 28800. Default: 3600) |
| Perfect Forward Secrecy: | 🕑 Enable          |                                          |
| DH Group:                | Group2 - 1024 bit | ~                                        |

#### Passaggio 5

Premere Apply (Applica) per passare alla pagina IPSEC, accertarsi di premere nuovamente Apply (Applica).

| IPSec Profiles |        |             |        | Apply Cancel |
|----------------|--------|-------------|--------|--------------|
| + 🕑 🖮 🖸        | 2.4    |             |        |              |
|                | Policy | IKE Version | In Use |              |
| Default        | Auto   | IKE Version | Yes    |              |

#### Passaggio 6

Passare a VPN< Client su sito e nella pagina da client a sito premere l'icona più (+).

| 8        | Getting Started       | Ci+ | a ta Sita                    |                                 |           |                |                         |                          |              |         |
|----------|-----------------------|-----|------------------------------|---------------------------------|-----------|----------------|-------------------------|--------------------------|--------------|---------|
| •        | Status and Statistics | Sit | e-lo-sile                    |                                 |           |                |                         |                          |              | Apply   |
| 씉        | Administration        | Num | ber of Connections: 0 connec | ted, 1 configured, maximum 19 s | upported. |                |                         |                          |              |         |
| ٠        | System Configuration  | 0   |                              |                                 |           |                |                         |                          |              |         |
| ۲        | WAN                   |     | Connection Name              | Remote Endpoint                 | Interface | IPSec Profiles | Local Traffic Selection | Remote Traffic Selection | Status       | Actions |
| 4        | LAN                   |     | □ s2s 01                     | 172.17.92.109                   | WAN       | Default        | 192.168.1.1             | 172.17.92.109            | Disconnected | 90      |
| <b>?</b> | Wireless              |     |                              |                                 |           |                |                         |                          |              |         |
| 8        | Routing               |     |                              |                                 |           |                |                         |                          |              |         |
|          | Firewall              |     |                              |                                 |           |                |                         |                          |              |         |
|          |                       |     |                              |                                 |           |                |                         |                          |              |         |
|          | VPN Setup Wizard      |     |                              |                                 |           |                |                         |                          |              |         |
| -        | IPSec VPN             |     |                              |                                 |           |                |                         |                          |              |         |
|          | IPSec Profiles        |     |                              |                                 |           |                |                         |                          |              |         |
|          | Site-to-Site 2        |     |                              |                                 |           |                |                         |                          |              |         |
|          | Client-to-Site        |     |                              |                                 |           |                |                         |                          |              |         |
|          | OpenVPN               |     |                              |                                 |           |                |                         |                          |              |         |
|          | PPTP Server           |     |                              |                                 |           |                |                         |                          |              | e       |
|          | GRE Tunnel            |     |                              |                                 |           |                |                         |                          |              | 5       |
|          | VPN Passthrough       |     |                              |                                 |           |                |                         |                          |              |         |
|          | Resource Allocation   |     |                              |                                 |           |                |                         |                          |              |         |

#### Passaggio 7

Quando si crea la connessione da sito a sito IPSec, assicurarsi di selezionare il **profilo IPSec** creato nei passaggi precedenti. Usare il tipo di **endpoint remoto** *IP statico* e immettere l'indirizzo fornito nella configurazione AWS esportata. Immettere la **chiave già condivisa** fornita nella configurazione esportata da AWS.

Immettere l'identificatore locale del router per piccole imprese. Questa voce deve corrispondere al gateway cliente creato in AWS. Immettere l'indirizzo IP e la subnet mask per il router per piccole imprese. Questa voce deve corrispondere al prefisso IP statico aggiunto alla connessione VPN in AWS. Immettere l'indirizzo IP e la subnet mask per il router per piccole imprese. Questa voce deve corrispondere al prefisso IP statico aggiunto alla connessione VPN in AWS. Immettere al prefisso IP statico aggiunto alla connessione VPN in AWS.

| Local Group Setup                             |                         |
|-----------------------------------------------|-------------------------|
| Local Identifier Type:                        | Local WAN IP            |
| Local Identifier:                             | - MAR 2017 - 2017 - 107 |
| Local IP Type:                                | Subnet 🖌                |
| IP Address: 2                                 | 10.0.10.0               |
| Subnet Mask:                                  | 255.255.255.0           |
| Remote Group Setup<br>Remote Identifier Type: | Remote WAN IP           |
| Remote Identifier:                            | 112-100-2710-1004       |
| Remote IP Type:                               | Subnet                  |
| IP Address:                                   | 172.16.10.0             |
| Subnet Mask:                                  | 255.255.255.0           |
| Aggressive Mode:                              |                         |

#### Passaggio 9

Immettere l'**identificatore remoto** per la connessione AWS. Questo valore verrà elencato in Dettagli tunnel della **connessione VPN da sito a sito** AWS. Immettere l'**indirizzo IP** e la **subnet mask** della connessione AWS, definiti durante la configurazione di AWS. Quindi premere **Apply (Applica)**.

#### Remote Group Setup

| Remote Identifier Type: |   | Remote WAN IP | ~ |
|-------------------------|---|---------------|---|
| Remote Identifier:      | 1 | 13.56.216.164 | ] |
| Remote IP Type:         |   | Subnet        | • |
| IP Address:             |   | 172.16.10.0   | ] |
| Subnet Mask:            | 2 | 255.255.255.0 | ] |
| Aggressive Mode:        | ( |               |   |

#### Passaggio 10

Nella pagina Ip Site to Site (Da sito IP a sito), premere Apply (Applica).

| Site                                                                    | Site-to-Site    |                 |           |                |                         |                          |              |         |  |  |
|-------------------------------------------------------------------------|-----------------|-----------------|-----------|----------------|-------------------------|--------------------------|--------------|---------|--|--|
| Number of Connections: 0 connected, 1 configured, maximum 19 supported. |                 |                 |           |                |                         |                          |              |         |  |  |
| +                                                                       | <b>a</b>        |                 |           |                |                         |                          |              |         |  |  |
| ٥                                                                       | Connection Name | Remote Endpoint | Interface | IPSec Profiles | Local Traffic Selection | Remote Traffic Selection | Status       | Actions |  |  |
|                                                                         | s2s_01          | 172.17.92.109   | WAN       | Default        | 192.168.1.1             | 172.17.92.109            | Disconnected | 90      |  |  |

## Conclusioni

La creazione di una VPN da sito a sito tra il router della serie RV e il server AWS è stata completata. Per le discussioni della community sulla VPN da sito a sito, andare alla pagina <u>della</u> <u>community di supporto di Cisco Small Business</u> ed eseguire una ricerca di VPN da sito a sito.